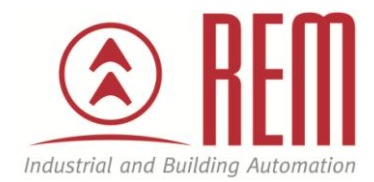

# APLIKAČNÍ POSTUP

## Načtení a uložení alarm listu z řídících jednotek IAI

### Načtení a uložení alarm listu z řídících jednotek IAI

#### Abstrakt

Tento aplikační postup ukazuje na příkladu pohonu RCP3 a řídící jednotky PCON-C načtení a uležení alarm listu z řídící jednotky. Pro připojení PC k řídící jednotce je potřeba speciální programovací kabel IAI.

#### **HW komponenty**

- RCP3-SA4C-I-35P-5-150-P1-P
- PCON-C-35P-I-PN-0
- Programovací kabel RCB-105-5-USB

#### SW komponenty

• PC Interface Software for RC RCM-101-MW/USB

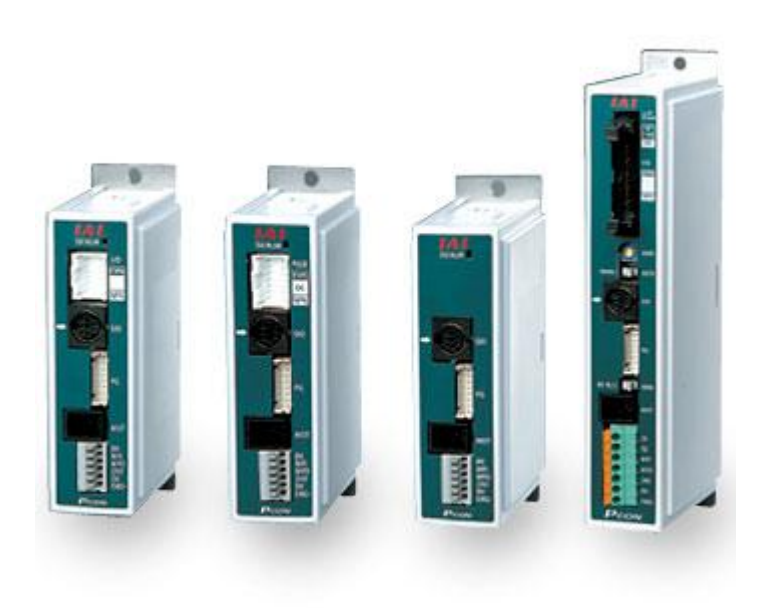

#### Důležitá poznámka

Aplikační postupy demonstrují typické úkony na konkrétních případech. Nekladou si za cíl kompletnost a v žádném případě nenahrazují návod k obsluze! Změna aplikačních postupů je vyhrazena.

#### Připojení PC k řídící jednotce

Po propojení řídící jednotky PCON s PC pomocí programovacího kabelu je potřeba ve Vlastnostech počítače zjistit na jaký COM port se řídící jednotka načetla (pravé tlačítko na **Tento počítač -> Spravovat -> Správce zařízení -> Porty**).

Tento port si po otevření SW (**PC Interface Software for RC**) musíme nastavit. (**Settings -> Application**) Změníme na náš požadovaný port. (Tento bod je potřeba provést při prvním spojení).

Poté je možné se připojit k řídící jednotce kliknutím na ikonu v horní liště

| File Pos | sition | Parame | ter Mq | nitor | Se | tting | Wir | wobi | Help   |       |
|----------|--------|--------|--------|-------|----|-------|-----|------|--------|-------|
|          | 0      | 8      |        | â     |    |       | -   |      | 3   11 | Manua |

Po připojení se SW zeptá, v jakém módu chceme pracovat. Jsou na výběr 4 módy.

| each 1(Safety speed effective/PIO start prohibition) | lease Select Manual | operation mode.                     |
|------------------------------------------------------|---------------------|-------------------------------------|
|                                                      | Teach 1(Safety spe  | ed effective/PIO start prohibition) |
| OK                                                   |                     | OK                                  |

**Teach 1** – mód pro nastavování pozic s bezpečnou omezenou rychlostí.

**Teach 2** – mód pro nastavování pozic v celém rozsahu pracovních rychlostí pohonu.

**Monitor 1** – mód pro monitorování, co se s pohonem děje, pozice nelze editovat. Pouze bezpečná omezená rychlost.

**Monitor 2** - mód pro monitorování, co se s pohonem děje, pozice nelze editovat. Monitorování v celém rozsahu pracovních rychlostí pohonu.

Pozn. Načtení a uložení alarm listu je možné ve všech 4 módech.

Po vybrání módu, ve kterém budeme pracovat si v levém okně vybereme položku "CTL alarm list"

| E PC       | Interface Software for RC  |
|------------|----------------------------|
| nie<br>Dli |                            |
|            |                            |
|            | ] RC                       |
| Ξ          | Axis No.0[PCON-C](1:12:04) |
|            | Parameter                  |
|            | Status monitor             |
|            | CTL alarm list             |
|            | Velocity/Current           |

Poté se otevře okno se seznamem chyb (alarmů). Chyby jsou v okně řazeny sestupně (poslední chyba je v seznamu na prvním místě).

|               | 2    |                  |       |          |         |
|---------------|------|------------------|-------|----------|---------|
| Data type     | Code | Message          | Adrs  | Detail   | Time    |
| detected last | FFF  | PowerUP No Error | 00000 | 10000000 | ::      |
| History 1     | ODC  | Push back error  |       |          | 0:55:54 |
| History 2     |      |                  |       |          |         |
| History 3     |      |                  |       |          |         |
| History 4     |      |                  |       |          |         |
| History 5     |      |                  |       |          |         |
| History 6     |      |                  |       |          |         |
| History 7     |      |                  |       |          |         |
| History 8     |      |                  |       |          |         |
| History 9     |      |                  |       |          |         |
| History 10    |      |                  |       |          |         |
| History 11    |      |                  |       |          |         |
| History 12    |      |                  |       |          |         |
| History 13    |      |                  |       |          |         |
| History 14    |      |                  |       |          |         |
| History 15    |      | 0                |       |          |         |

*Pozn. Sloupec "Time" zobrazuje čas kdyb došlo k chybě. Nejedná se o reálný čas, ale o čas od posledního zapnutí řídící jednotky.* 

Pro uložení alarm listu ve formátu csv do počítače klikněte na ikonu disket v horní liště okna "CTL alarm list"

Ukázka vygenerovaného alarm listu ve formátu csv:

|                                                                                                    | 3:13:40                                                                                      |                                                               |
|----------------------------------------------------------------------------------------------------|----------------------------------------------------------------------------------------------|---------------------------------------------------------------|
| System:,ACON                                                                                                    |                                                                                              |                                                               |
|                                                                                                    |                                                                                              |                                                               |
| Software Version, AC                                                                                                    | 000018h                                                                                      |                                                               |
| M-Info0,00000000h                                                                                                    |                                                                                              |                                                               |
| M-Info1,00000000h                                                                                                    |                                                                                              |                                                               |
| M-Info2,00000000h                                                                                                    |                                                                                              |                                                               |
| M-Info3,00000000h                                                                                                    |                                                                                              |                                                               |
| M-Info4,00000000h                                                                                                    |                                                                                              |                                                               |
| M-Info5,00000000h                                                                                                    |                                                                                              |                                                               |
| M-Info6,00000000h                                                                                                    |                                                                                              |                                                               |
| M-Info7,00000000h                                                                                                    |                                                                                              | <u>k</u>                                                      |
| Data type,Code,Mes                                                                                                    | age,Adrs,Detail,Time                                                                         |                                                               |
| And the second second sec |                                                                                              |                                                               |
| detected last,FFF,Po                                                                                                    | werUP No Error,,-                                                                            | -11                                                           |
| detected last,FFF,Po<br>History 1,0A2,Positic                                                                                                    | werUP No Error,,<br>n data error when execu                                                  | -::<br>ting,1024,0002,0:27:46                                 |
| detected last,FFF,Po<br>History 1,0A2,Positic<br>History 2,0A2,Positic                                                                                                    | werUP No Error,,<br>n data error when execu<br>n data error when execu                       | -::-<br>ting,1024,0002,0:27:46<br>ting,1024,0002,0:05:20      |
| detected last,FFF,Po<br>History 1,0A2,Positic<br>History 2,0A2,Positic<br>History 3,FFF,Powert                                                                                                    | werUP No Error,,<br>n data error when execu<br>n data error when execu<br>JP No Error,,,::-  | -::-<br>ting,1024,0002,0:27:46<br>ting,1024,0002,0:05:20<br>- |
| detected last,FFF,Po<br>History 1,0A2,Positic<br>History 2,0A2,Positic<br>History 3,FFF,Powert<br>History 4,,,,,                                                                                                    | werUP No Error,,<br>n data error when execu<br>n data error when execu<br>JP No Error,,,::-  | -::<br>ting,1024,0002,0:27:46<br>ting,1024,0002,0:05:20<br>-  |
| detected last,FFF,Po<br>History 1,0A2,Positic<br>History 2,0A2,Positic<br>History 3,FFF,Powert<br>History 4,,,,,<br>History 5,,,,,                                                                                                    | werUP No Error,,-<br>n data error when execu<br>n data error when execu<br>IP No Error,,     | -::<br>ting,1024,0002,0:27:46<br>ting,1024,0002,0:05:20<br>-  |
| detected last,FFF,Po<br>History 1,0A2,Positic<br>History 2,0A2,Positic<br>History 3,FFF,Powert<br>History 4,,,,,<br>History 5,,,,,<br>History 6,,,,,                                                                                                    | werUP No Error,,-<br>n data error when execu<br>n data error when execu<br>JP No Error,,     | -::<br>ting,1024,0002,0:27:46<br>ting,1024,0002,0:05:20<br>-  |
| detected last,FFF,Po<br>History 1,0A2,Positic<br>History 2,0A2,Positic<br>History 3,FFF,Powert<br>History 4,,,,,<br>History 5,,,,,<br>History 6,,,,,<br>History 7,,,,,                                                                                                    | werUP No Error,,-<br>n data error when execu<br>n data error when execu<br>JP No Error,,,::- | -::<br>ting,1024,0002,0:27:46<br>ting,1024,0002,0:05:20<br>-  |
| detected last,FFF,Po<br>History 1,0A2,Positic<br>History 2,0A2,Positic<br>History 3,FFF,Powert<br>History 4,,,,,<br>History 5,,,,,<br>History 6,,,,,<br>History 7,,,,,<br>History 8,,,,,                                                                                                    | werUP No Error,,-<br>n data error when execu<br>n data error when execu<br>JP No Error,,;:   | -::<br>ting,1024,0002,0:27:46<br>ting,1024,0002,0:05:20<br>-  |
| detected last,FFF,Po<br>History 1,0A2,Positic<br>History 2,0A2,Positic<br>History 3,FFF,Powert<br>History 4,,,,,<br>History 5,,,,,<br>History 6,,,,,<br>History 7,,,,,<br>History 8,,,,,<br>History 9,,,,,                                                                                                    | werUP No Error,,-<br>n data error when execu<br>n data error when execu<br>JP No Error,,,::- | -::<br>ting,1024,0002,0:27:46<br>ting,1024,0002,0:05:20<br>-  |
| detected last,FFF,Po<br>History 1,0A2,Positic<br>History 2,0A2,Positic<br>History 3,FFF,Powert<br>History 4,,,,,<br>History 5,,,,,<br>History 5,,,,,<br>History 7,,,,,<br>History 7,,,,,<br>History 9,,,,,<br>History 10,,,,,                                                                                                    | werUP No Error,,-<br>n data error when execu<br>n data error when execu<br>JP No Error,,,::- | -::<br>ting,1024,0002,0:27:46<br>ting,1024,0002,0:05:20<br>-  |
| detected last,FFF,Po<br>History 1,0A2,Positic<br>History 2,0A2,Positic<br>History 3,FFF,Powert<br>History 4,,,,,<br>History 5,,,,,<br>History 5,,,,,<br>History 6,,,,,<br>History 7,,,,,<br>History 8,,,,,<br>History 9,,,,,<br>History 10,,,,,<br>History 11,,,,,                                                                                                    | werUP No Error,,-<br>n data error when execu<br>n data error when execu<br>IP No Error,,     | -::<br>ting,1024,0002,0:27:46<br>ting,1024,0002,0:05:20<br>-  |
| detected last, FFF, Po<br>History 1,0A2, Positic<br>History 2,0A2, Positic<br>History 3, FFF, Powert<br>History 4,,,,,<br>History 5,,,,,<br>History 5,,,,,<br>History 6,,,,,<br>History 7,,,,,<br>History 8,,,,,<br>History 9,,,,,<br>History 10,,,,,<br>History 11,,,,,<br>History 12,,,,,                                                                                                    | werUP No Error,,-<br>n data error when execu<br>n data error when execu<br>JP No Error,,,::- | -::<br>ting,1024,0002,0:27:46<br>ting,1024,0002,0:05:20<br>-  |
| detected last,FFF,Po<br>History 1,0A2,Positic<br>History 2,0A2,Positic<br>History 3,FFF,Powert<br>History 4,,,,,<br>History 5,,,,,<br>History 5,,,,,<br>History 6,,,,,<br>History 7,,,,,<br>History 7,,,,,<br>History 9,,,,,<br>History 9,,,,,<br>History 10,,,,,<br>History 12,,,,,<br>History 13,,,,,                                                                                                    | werUP No Error,,-<br>n data error when execu<br>n data error when execu<br>JP No Error,,;:   | -::<br>ting,1024,0002,0:27:46<br>ting,1024,0002,0:05:20<br>-  |
| detected last,FFF,Po<br>History 1,0A2,Positic<br>History 2,0A2,Positic<br>History 3,FFF,Powert<br>History 4,,,,,<br>History 5,,,,,<br>History 5,,,,,<br>History 6,,,,,<br>History 7,,,,,<br>History 7,,,,,<br>History 8,,,,,<br>History 9,,,,,<br>History 10,,,,,<br>History 11,,,,,<br>History 12,,,,,<br>History 13,,,,,<br>History 14,,,,,                                                                                                    | werUP No Error,,-<br>n data error when execu<br>n data error when execu<br>IP No Error,,     | -::<br>ting,1024,0002,0:27:46<br>ting,1024,0002,0:05:20<br>   |